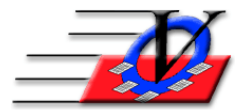

## **Compact and Repair**

The Member Tracking System software periodically needs a little house keeping.

## Follow the steps below to compact & repair your data files if data is an mdb file:

NOTE: If you have the Member Tracking System installed on multiple computers over a network, you only need to run this procedure from <u>one computer</u>.

- 1. If you have the Member Tracking System installed on multiple computers, exit the Member Tracking System on all computers except the one you are working on
- 2. From the Member Tracking System Main Menu, click on the Procedures button NOTE: Organizations with SQL data files will not need to perform the compact & repair
- 3. Select the MTS Maintenance tab
- 4. Click on the Compact and Repair Data and Standards button
- 5. Read the screen and click the OK button at the bottom
- 6. You will get a message that a backup has been made
- 7. Click OK
- 8. When it finishes, you will get a message that the compact and repair is done
- 9. Click OK

## Follow the steps below to compact & repair your program file:

NOTE: If you have the Member Tracking System installed on multiple computers over a network, you need to run this procedure from <u>each computer</u>.

- 1. From the Member Tracking System Main Menu, click on the Procedures button
- 2. Select the MTS Maintenance tab
- 3. Click on the Compact and Repair Program File button
- 4. You will get a message that the Member Tracking System is now set to Compact the next time you exit the Program
- 5. Click OK
- 6. Click Close to return to the Main Menu
- 7. Click the Exit button and confirm by clicking Yes
- 8. The Member Tracking Program will compact and repair before it closes. You will see a progress indicator on the status bar in the lower right hand corner of the screen. This process may take a few minutes before the Member Tracking System closes. The screen may be empty for a minute or two.
- 9. Once the Member Tracking System has closed, you may restart it

## These procedures can be performed at any time, especially if you are experiencing a problem.